# Kyma (fixed-audio) → Reaper

#### Working within Kyma

Create audio files within Kyma

Prepare for import into Reaper

- Apply no pre-set panning, elevation, or reverb within Sounds
- Apply <u>no</u> automation of panning, elevation, or reverb within Timeline
- All Sounds positioned Center-Front
- In TimeLine, assign tracks to specific output channels (1-8)

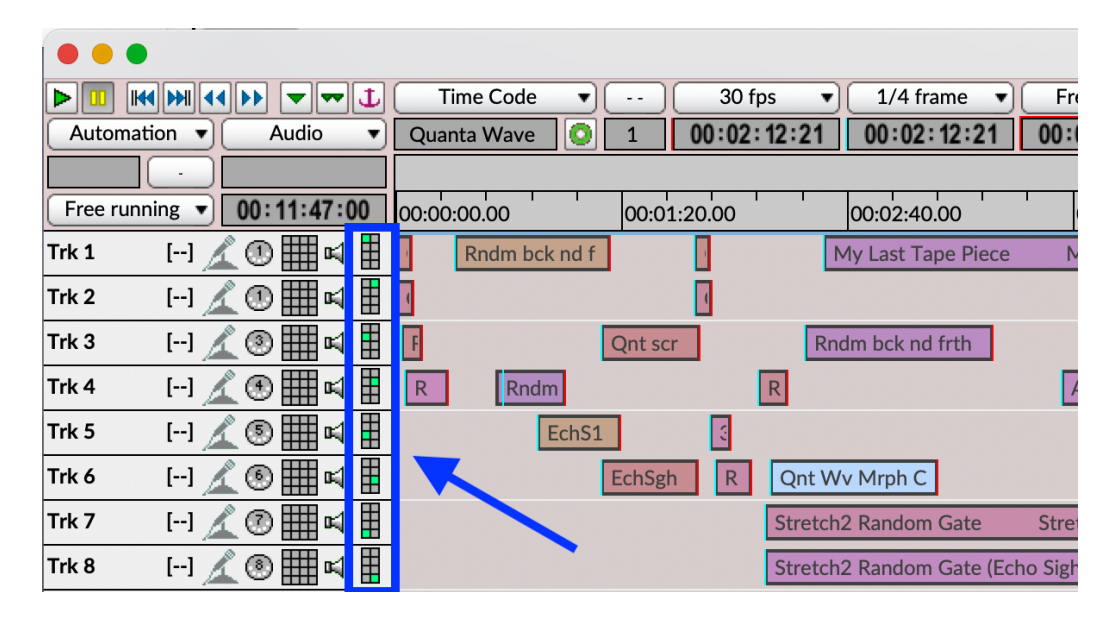

• Record multichannel output (e.g., Audio1.wav, Audio2.wav, etc.)

2

# Start with Reaper Template(s)

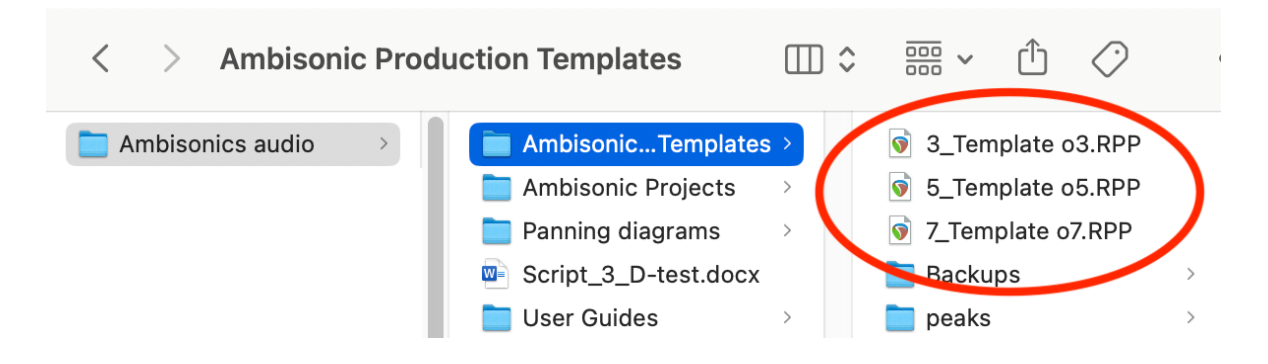

- 3\_Template o3.RPP = Third-Order Ambisonic work file
- 5\_Template o3.RPP = Fifth-Order Ambisonic work file
- 7\_Template o3.RPP = Seventh-Order Ambisonic work file

Ambisonics Orders:

| • | 1 <sup>st</sup> Order (o1) | 4 audio channels |
|---|----------------------------|------------------|
| • | 2 <sup>nd</sup> Order (o2) | 9 channels       |
| • | 3 <sup>rd</sup> Order (o3) | 16 channels      |
| • | 4 <sup>th</sup> Order (o4) | 25 channels      |
| • | 5 <sup>th</sup> Order (o5) | 36 channels      |
| • | 6 <sup>th</sup> Order (06) | 49 channels      |
| • | 7 <sup>th</sup> Order (o7) | 64 channels      |
|   |                            |                  |

## Import Audio

Place audio files (from Kyma) into same computer folder as Reaper session Open Reaper template; rename for current project Select designated audio track Import audio track into Reaper (→ Insert / Media file)

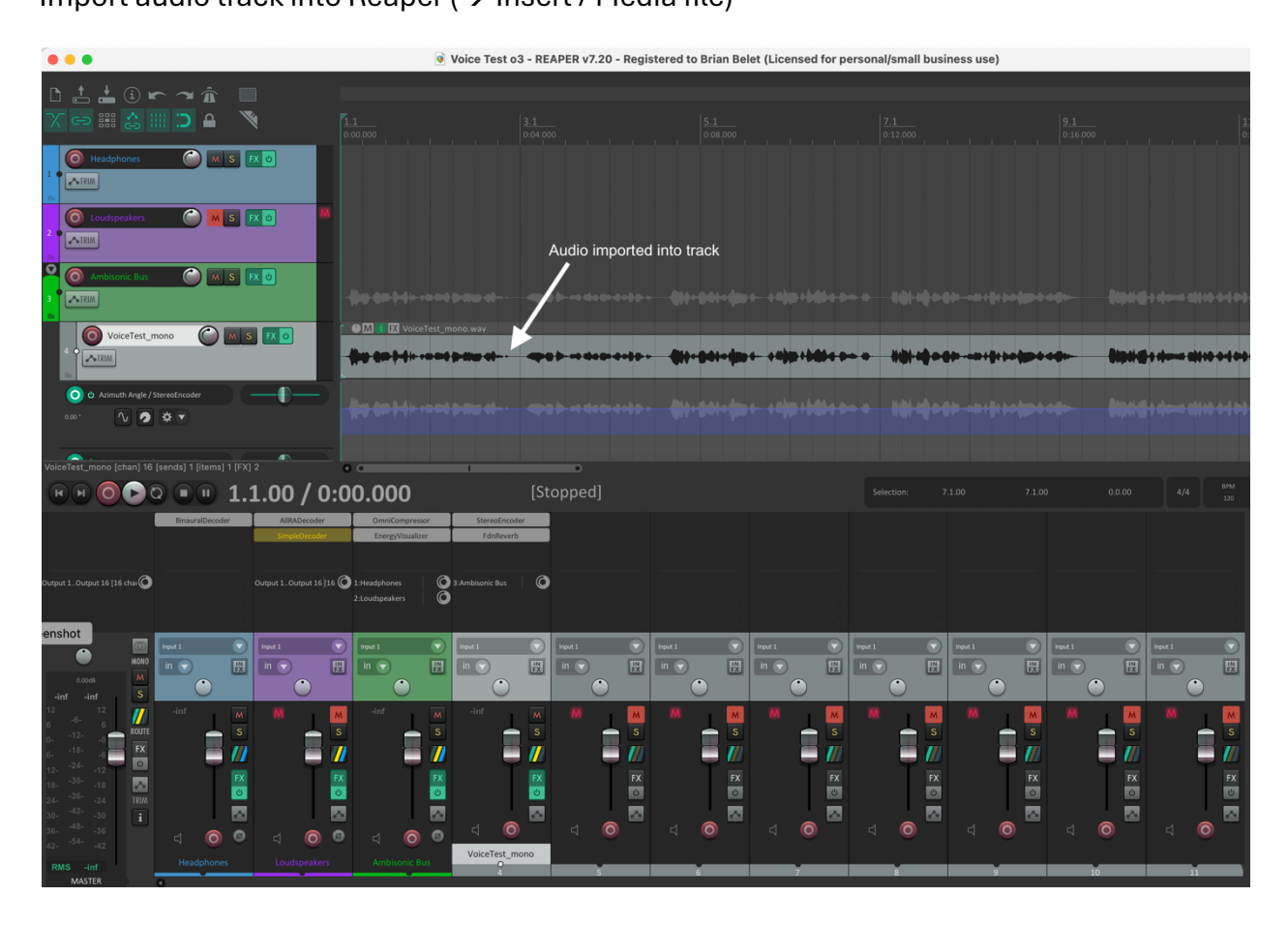

## Ambisonic Mixing

Use Ambisonic Bus & Headphones Bus

MUTE Loudspeakers Bus (retain in overall routing scheme)

FX plugins added to audio tracks in top frame of TimeLine (where audio tracks are inserted), <u>not</u> in lower frame (Mixer).

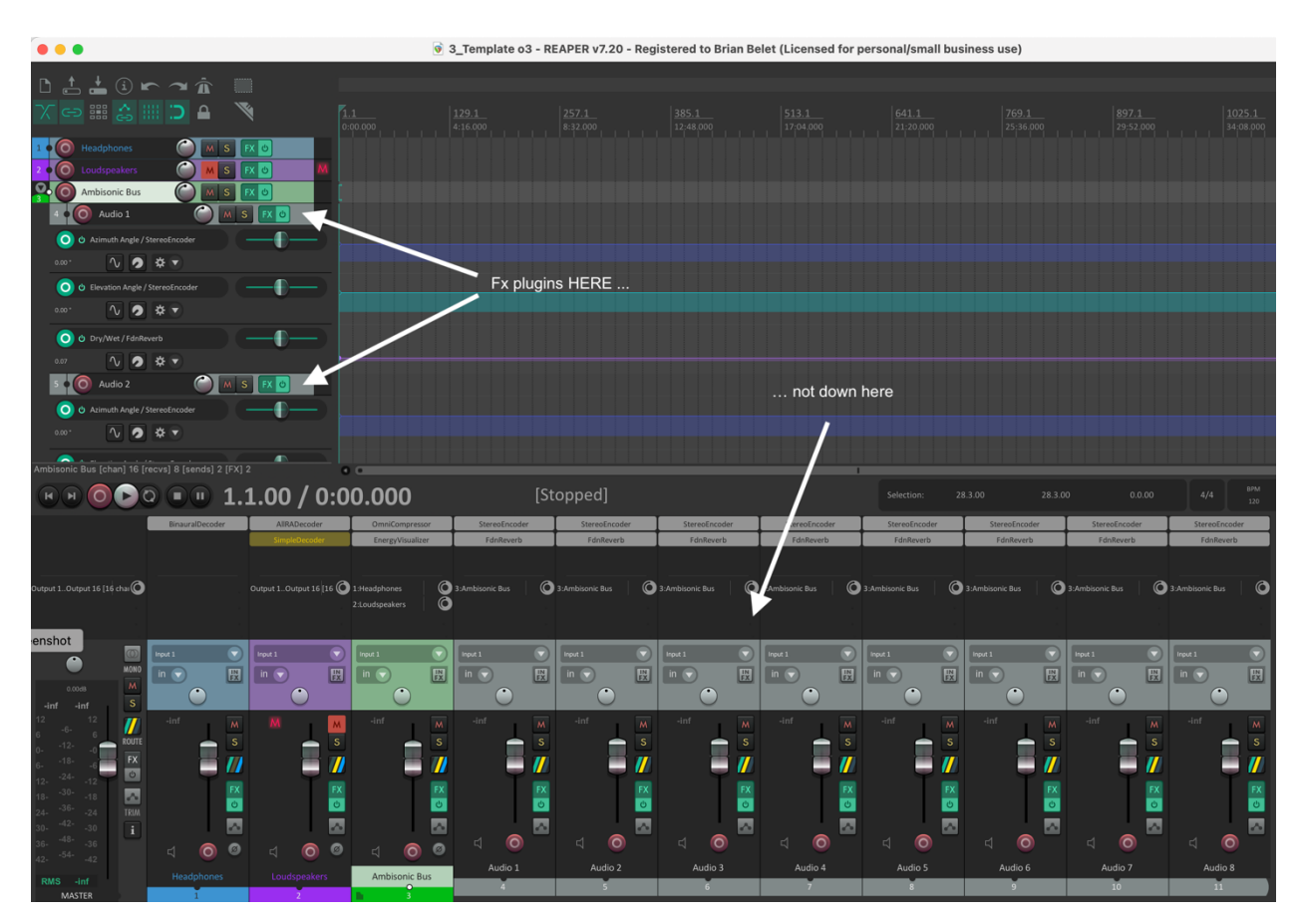

Routing assignments in Mixer section (see "Reaper Routing Setup" document):

- Make sure Ambisonic Bus, Headphones Bus, Loudspeakers Bus, and all imported Audio Tracks have the correct number of tracks/channels selected for the desired Ambisonic Order.
- Make sure that "Master send channels from/to" is De-selected in the <u>Ambisonic Bus</u> and <u>Loudspeakers Bus</u> routing (Route colored square with diagonal slashes).

FX plugins: click on green "FX" button to view current active plugins. FX plugin assignments (screenshots follow on next page):

- Headphones
   Binaural Decoder (IEM)
- Ambisonic Bus
   Energy Visualizer (IEM)
- Each Audio track Stereo Encoder (IEM) & FdnReverb (IEM)

#### Headphones $\rightarrow$ Binaural Decoder

| ∑ ⊂⊃ ⅲ 🍰 ⅲ ⊃ 🔒 🚿                    | •••                               | FX: Track 1 "Headphones"                |
|-------------------------------------|-----------------------------------|-----------------------------------------|
|                                     | VST: BinauralDecoder (IEM) (64ch) |                                         |
| 1 • O Headphones O M S FX 0         |                                   | Program 1 🗘 + Param 16/64 in+out UI 🕠 🗸 |
| 2 🖸 🙆 Loudspeakers 🌔 M S FX 🕴 🕅     |                                   |                                         |
| Ambisonic Bus                       |                                   | 🖽 SN3D 🕇 Binaural Decoder               |
| 4 • 🙆 Audio 1                       |                                   |                                         |
| 🗿 ပံ Azimuth Angle / StereoEncoder  |                                   | Headphone Equalization OFF 🗸 🗸          |
| 45.00 * 🔨 🗭 💌                       | Add Remove                        |                                         |
| O & Elevation Angle / StereoEncoder | 0.24%/0.25% 0/0 spls              | İ≘∏ ⊙⊙osc v0.6.5                        |

## Ambisonic Bus $\rightarrow$ Energy Visualizer

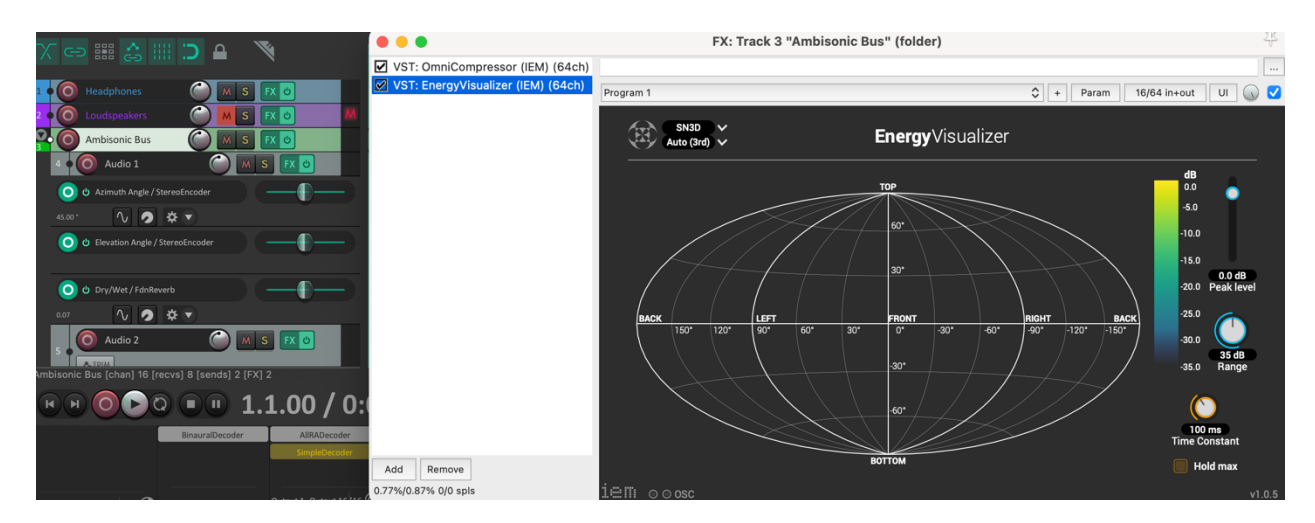

#### Audio Tracks → Stereo Encoder

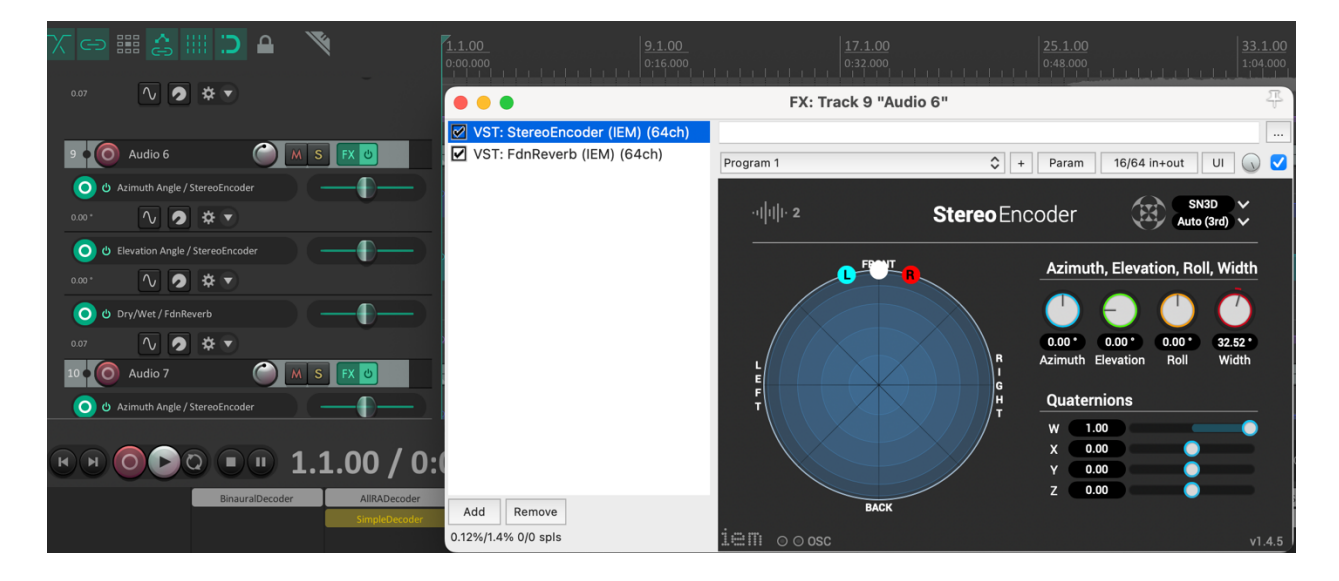

#### Audio Tracks → Reverb

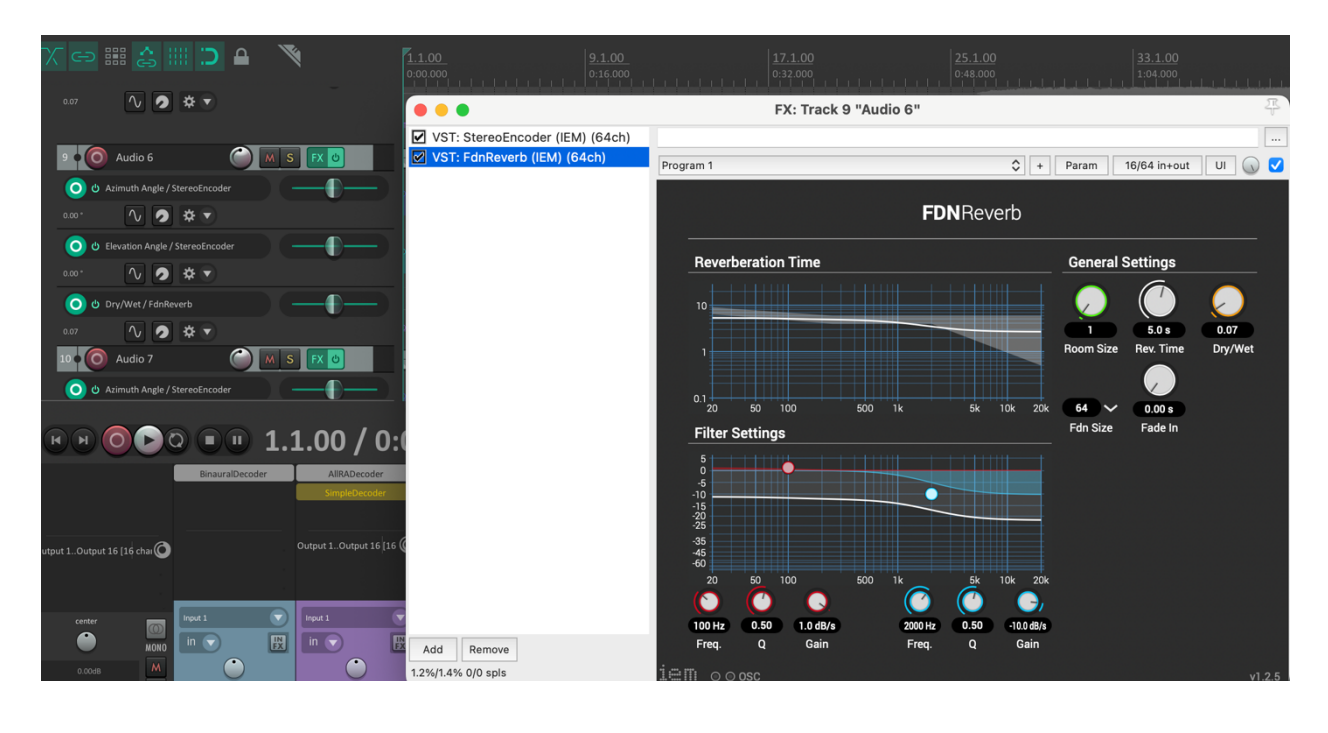

\* \*\* \*\*\* \*\*\*\*\* \*\*\*\*\*\*

Make sure that each Audio track is sending to the Ambisonic Bus, and that the Ambisonic Bus is sending to the Headphones Bus.

(NOTE: each Template should be OK for all of the routing described above.)

#### **Automation**

Import Audio tracks (e.g., from <u>Kyma</u>, Audacity, ProTools, etc.) Audio file notes:

- Prepare audio files with NO pre-set panning, elevation, or reverb.
- ADD all automation (panning, elevation, and reverb) within Reaper.

Open Automation window for a given audio track using the (See next page for larger Mixer view.)

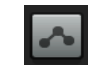

button in the Mixer.

#### Mixer: Automation select button

| center                                                                                                    | MONO   | Input 1             | Input 1               | Input 1       | Input 1 | Input 1 |
|----------------------------------------------------------------------------------------------------|--------|---------------------|-----------------------|---------------|---------|---------|
| о.ооdв<br>-inf -inf<br>12 12                                                                                                  | M<br>S | -inf M              |                       | -inf M        | -inf M  | -inf M  |
| $ \begin{array}{cccccccccccccccccccccccccccccccccccc$                                                                         | FX     |                     |                       |               |         |         |
| $ \begin{array}{rcrcrcr} 12 & -24^{-} & -12 \\ 18 & -30^{-} & -18 \\ 24 & -36^{-} & -24 \\ 26 & -42^{-} & 26 \\ \end{array} $ | TRIM   | FX<br>C             | EX<br>U               | FX<br>C       |         |         |
| 30- <sup></sup> -30<br>36- <sup>-48-</sup> -36<br>42- <sup>-54-</sup> -42                                                     | i      | 디 🧿 Ø<br>Headphones | 디 🧿 Ø<br>Loudspeakers | Ambisonic Bus | Audio 1 | Audio 2 |
| RMS -inf<br>MASTER                                                                                                    |        | 1                   | 2                     | <b>N</b> 3    |         |         |

Scroll down to desired FX and its parameters. For example, StereoEncoder  $\rightarrow$  both Azimuth Angle and Elevation Angle are active (dots on Active, Visible, & Arm)

| <b>•</b> • •    |               | Track 4: A      | udio 1 - E | Invelope | S   |       |       |   |
|-----------------|---------------|-----------------|------------|----------|-----|-------|-------|---|
| Show all active | Hide all      | Arm all visible | Disarm a   | I        |     |       |       |   |
| Automation mod  | e: Trim/Read  |                 | \$         |          |     |       |       |   |
| Filter:         |               | All envelopes   | _          | ٥        |     |       |       |   |
| Name            |               | ^               | Active     | Visible  | Arm | Touch | Learn | M |
| Folder "An      | nbisonic Bus" | Send Volume     |            |          |     |       |       |   |
| Folder "An      | nbisonic Bus" | Send Pan        |            |          |     |       |       |   |
| Folder "An      | nbisonic Bus" | Send Mute       |            |          |     |       |       |   |
| VST: Stere      | oEncoder (IEN | /l) (64ch)      |            |          |     |       |       |   |
| Ambisonic       | s Order       |                 |            |          |     |       |       |   |
| Normalizat      | tion          |                 |            |          |     |       |       |   |
| Quaternio       | ר W           |                 |            |          |     |       |       |   |
| Quaternio       | ו X           |                 |            |          |     |       |       |   |
| Quaternio       | ۱Y            |                 |            |          |     |       |       |   |
| Quaternio       | ۱Z            |                 |            |          |     |       |       |   |
| Azimuth A       | ngle          |                 | •          |          | •   |       |       |   |
| Elevation A     | Angle         |                 | •          |          | •   |       |       |   |
| Roll Angle      |               |                 |            |          |     |       |       |   |
| Stereo Wid      | dth           |                 |            |          |     |       |       |   |

|                            | Track 4: A      | udio 1 - | Envelope | S   |       |       |   |
|----------------------------|-----------------|----------|----------|-----|-------|-------|---|
| Show all active Hide all   | Arm all visible | Disarm a | all      |     |       |       |   |
| Automation mode: Trim/Read |                 | \$       |          |     |       |       |   |
| Filter:                    | All envelopes   | _        | ¢        |     |       |       |   |
| Name                       | ^               | Active   | Visible  | Arm | Touch | Learn | M |
| руразэ                     |                 |          |          |     |       |       |   |
| Wet                        |                 |          |          |     |       |       |   |
| Delta                      |                 |          |          |     |       |       |   |
| VST: FdnReverb (IEM) (64   | lch)            |          |          |     |       |       |   |
| Room Size                  |                 |          |          |     |       |       |   |
| Reverberation Time         |                 |          |          |     |       |       |   |
| Lows Cutoff Frequency      |                 |          |          |     |       |       |   |
| Lows Q Factor              |                 |          |          |     |       |       |   |
| Lows Gain                  |                 |          |          |     |       |       |   |
| Highs Cutoff Frequency     |                 |          |          |     |       |       |   |
| Highs Q Factor             |                 |          |          |     |       |       |   |
| Highs Gain                 |                 |          |          |     |       |       |   |
| Dry/Wet                    |                 | •        | •        |     |       |       |   |
| Fade-in Time               |                 |          |          |     |       |       |   |

# FX parameter: FdnReverb $\rightarrow$ Dry/Wet is active (dots on Active, Visible, & Arm)

ADD graphic automation to each audio track.

Automation parameters appear directly below each audio file.

Automation graphic windows' height can be expanded (and later compressed) for easier access. Grab the line below each automation parameter and drag down (expand) or up (compress) as needed.

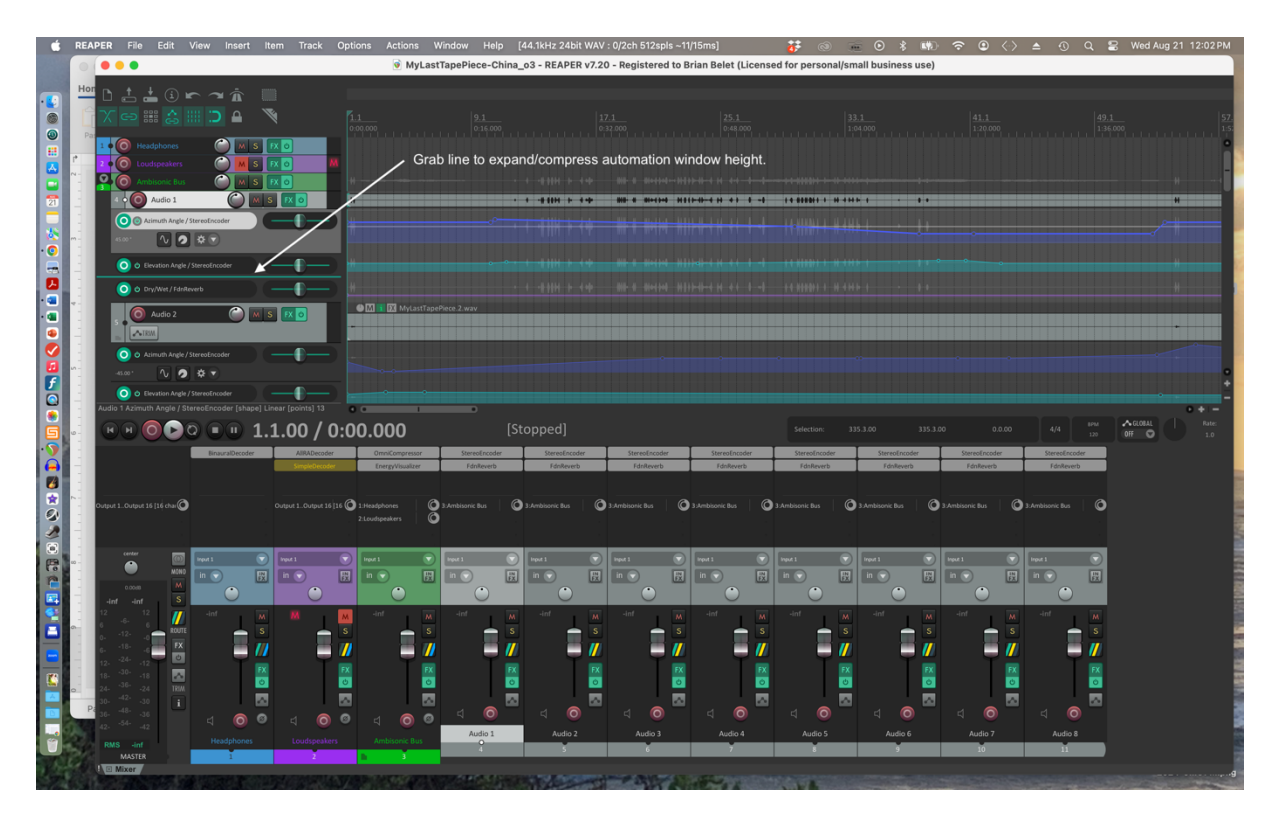

To INSERT new data point: SHIFT - CLICK. Mouse move data point left-right and up-down.

2-D surround sound panning via Azimuth degrees (0° is Center Front; 180° is Center Rear).

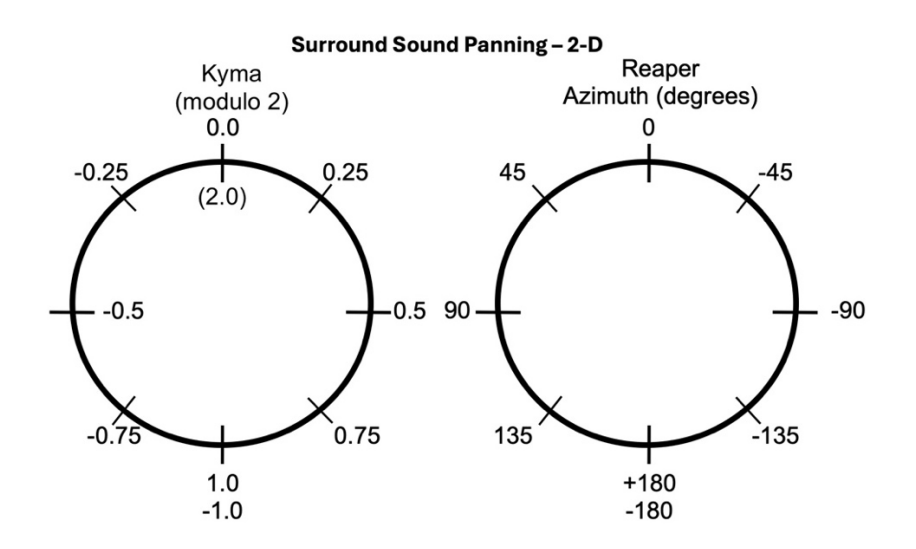

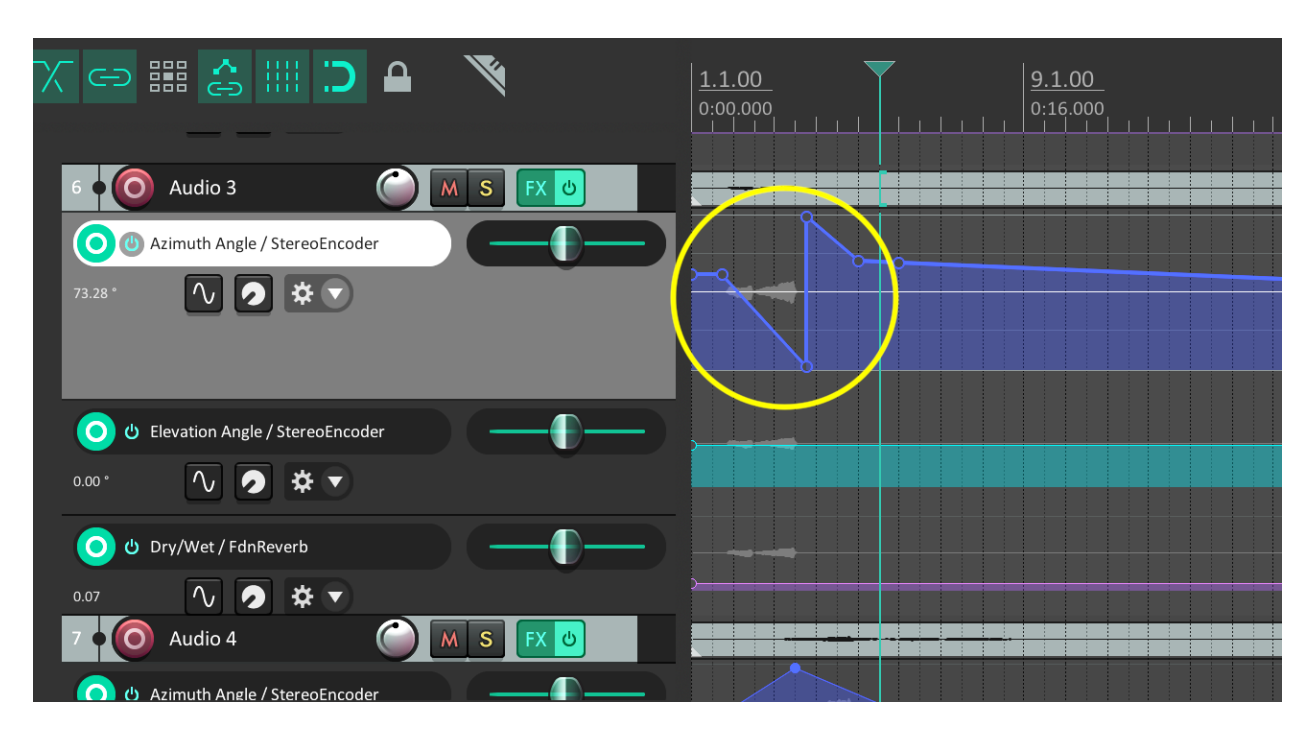

NOTE: To pan through ±180°, insert immediate shift from +180° to -180° (or vice versa).

3-D elevation panning via elevation degrees ( $0^\circ$  = floor level;  $90^\circ$  = straight up zenith).

StereoEncoder (on each audio track) graphically shows 3-D sound placement.

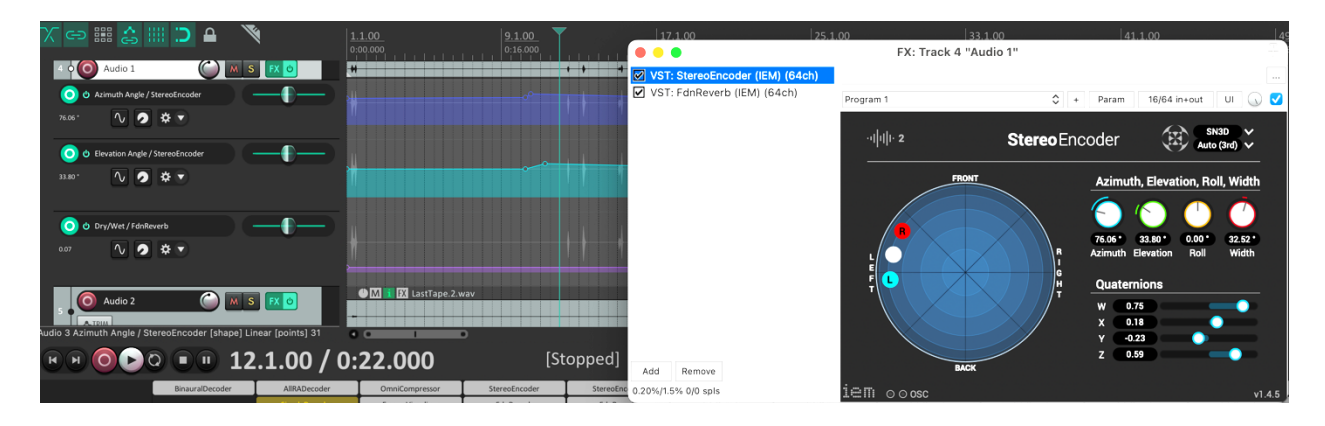

EnergyVisualizer (on Ambisonic Bus) graphically shows full mix's energy levels in 3-D global space:

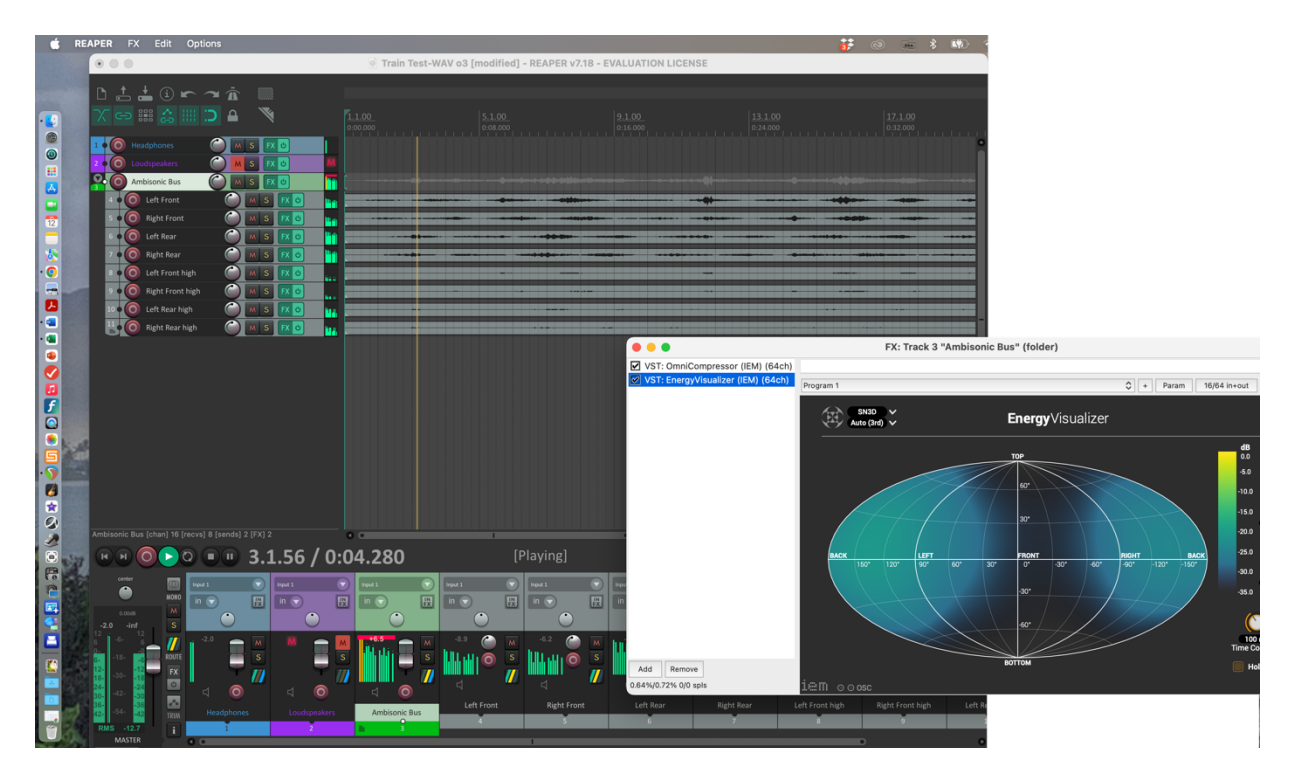

Final notes:

- You can monitor your spatialization mix via headphones, as the BinauralDecoder FX on the Headphones Bus creates a live binaural mix.
- You can add other FX parameters for automation, if you wish. (E.G., A basic amplitude control could be added in order to adjust track volumes within Reaper.)

\* \*\* \*\*\* \*\*\*\*\* \*\*\*\*\*\*

## Rendering (File / Render)

Ambisonic mix (single audio file, multi-wave)

- <u>Select Ambisonics Bus track</u> in TimeLine (only track selected)
- Select Render (File menu)

|             | Rende                                                                                                | er to File                               |                 |  |  |  |  |  |  |
|-------------|----------------------------------------------------------------------------------------------------|------------------------------------------|-----------------|--|--|--|--|--|--|
| Source: Sel | ected tracks (stems)                                                                                 | ounds: Entire project                    | Presets         |  |  |  |  |  |  |
| Time bour   |                                                                                                    |                                          |                 |  |  |  |  |  |  |
| Start: 0:00 | Start:         0:00.000         End:         1:01.000         Length:         1:01.000         Tail: |                                          |                 |  |  |  |  |  |  |
| Output      | Output                                                                                               |                                          |                 |  |  |  |  |  |  |
| Directory:  | Directory:                                                                                           |                                          |                 |  |  |  |  |  |  |
| File name:  | File name: Train Test o3                                                                             |                                          |                 |  |  |  |  |  |  |
| Render to:  | /Users/Brian/Documents/Ambisonics au                                                                 | udio/Ambisonic Projects/Train Test/Train | 1 file          |  |  |  |  |  |  |
| Options     |                                                                                                    |                                          |                 |  |  |  |  |  |  |
| Sample rat  | e: 48000 🔽 Hz Channels                                                                               | s: 16 💟 Full-speed O                     | ffline          |  |  |  |  |  |  |
| Mix an      | d process FX at project sample rate                                                                  | Preserve source media sample rate        | e if possible   |  |  |  |  |  |  |
| Resample    | mode: Sinc Interpolation: 192pt                                                                      | Normaliz                                 | e/Limit/Fade    |  |  |  |  |  |  |
| Tracks      | with only mono media to mono files                                                                   | Dither master                            | her stems       |  |  |  |  |  |  |
| Multicl     | nannel tracks to multichannel files                                                                  | Noise shape master                       | ise shape stems |  |  |  |  |  |  |
| Rende       | r only channels sent to parent                                                                       | Render stems pre-fader 2n                | d pass render   |  |  |  |  |  |  |
| Embed:      | Take markers Stretc                                                                                  | ch markers                               |                 |  |  |  |  |  |  |
| Preserve:   | Start offset Metac                                                                                   | data Add new metadata                    | Metadata        |  |  |  |  |  |  |
|             | Primary output format                                                                                | Secondary output format                  |                 |  |  |  |  |  |  |
| Format:     | WAV                                                                                                  | \$                                       |                 |  |  |  |  |  |  |
| WAV bit o   | depth: 24 bit PCM 🗘 Lar                                                                              | ge files: Auto WAV/RF64                  | 1               |  |  |  |  |  |  |
| 🔽 Write     | BWF ('bext') chunk                                                                                   | ect filename in BWE data                 | ]               |  |  |  |  |  |  |
| Do not in   | clude markers or regions                                                                             | Embed tempo                              |                 |  |  |  |  |  |  |
|             |                                                                                                    |                                          |                 |  |  |  |  |  |  |
| Silently in | ncrement filenames to avoid overwriting                                                              | Save project copy to Train Tes           | twav.RPP        |  |  |  |  |  |  |
| Do not re   | nder files that are likely silent                                                                    | Save Train Testrender_stats.             | .html           |  |  |  |  |  |  |
| Add rend    | ered items to new tracks in project                                                                  | Combined • Per rend                      | dered file      |  |  |  |  |  |  |
| Queued F    | tenders                                                                                              | Dry Run (no output)                      | ender 1 file    |  |  |  |  |  |  |
|             |                                                                                                    | Cancel                                   | Save Settings   |  |  |  |  |  |  |

<mark>Binaural</mark> headphone mix

- <u>Select Headphones track</u> in TimeLine (only track selected)
- Select Render (File menu)

|             |                                                        |           |           |                | Rende         | er to Fi       | le           |           |             |           |          |
|-------------|--------------------------------------------------------|-----------|-----------|----------------|---------------|----------------|--------------|-----------|-------------|-----------|----------|
| Source:     | Selec                                                  | ted trad  | cks (ste  | ms)            | \$            | ounds:         | Entire proj  | ect       |             | \$        | Presets  |
| Time bounds |                                                        |           |           |                |               |                |              |           |             |           |          |
| Start:      | itart: 0:00.000 End: 1:01.000 Length: 1:01.000 🗸 Tail: |           |           |                |               |                |              |           | 1000        | ms        |          |
| Output      |                                                        |           |           |                |               |                |              |           |             |           |          |
| Directo     | Directory:                                             |           |           |                |               |                |              |           | Bro         | wse       |          |
| File nam    | ile name: Train Test Binaural                          |           |           |                |               |                | Wild         | dcards    |             |           |          |
| Render      | to:                                                    | /Users/   | Brian/D   | ocuments/A     | mbisonics au  | dio/Amb        | isonic Proje | cts/Train | Test/Trair  | 1         | file     |
| Option      | S                                                      |           |           |                |               |                |              |           |             |           |          |
| Sample      | rate:                                                  | 480       | 00        | 🔽 Hz           | Channels      | : Ster         | reo 💟        | Fu        | ull-speed ( | Offline   | \$       |
| Mix         | and                                                    | process   | FX at p   | oroject samp   | ole rate      | Pre            | serve sourc  | e media   | sample rat  | te if pos | sible    |
| Resamp      | ole mo                                                 | de: S     | inc Inte  | rpolation: 1   | 92pt          |                |              | \$        | Normali     | ze/Limit/ | Fade     |
| Tra         | icks w                                                 | ith only  | mono r    | nedia to mo    | no files      | Dith           | er master    |           |             | ither ste | ms       |
| Mu          | lticha                                                 | nnel tra  | cks to n  | nultichannel   | files         | Nois           | se shape ma  | ister     | N           | oise sha  | pe stems |
| Rer         | nder o                                                 | nly cha   | nnels se  | ent to paren   | t             | Ren            | der stems p  | re-fader  | 21          | nd pass i | render   |
| Embed:      | :                                                      |           | Take ma   | arkers         | Stretc        | h marke        | rs           |           |             |           |          |
| Preserv     | /e:                                                    |           | Start of  | tset           | Metad         | ata            | Add          | new met   | adata       | Meta      | idata    |
|             |                                                        |           | Prim      | ary outpu      | t format      | Seco           | ndary out    | put for   | mat         |           |          |
| Forma       | at:                                                    | WAV       |           |                |               |                |              |           | ٢           |           |          |
| WAV         | bit de                                                 | pth:      | 24 bit I  | РСМ            | C Larg        | ge files:      | Auto WAV     | /RF64     | 0           | ;         |          |
| <b>V</b> N  | Vrite B                                                | WF ('be   | ext') chu | unk            | Include proie | -<br>ct filena | me in BWF d  | data      |             |           |          |
| Do no       | ot incl                                                | ude mai   | kers or   | regions        | \$            | En             | nbed tempo   |           |             |           |          |
|             |                                                        |           |           |                |               |                |              |           |             |           |          |
| Silent      | ly inc                                                 | rement    | filenam   | es to avoid o  | overwriting   |                | Save proje   | ct copy t | o Train Te  | stwav.    | RPP      |
| Do no       | ot rend                                                | ler files | that are  | e likely silen | t             |                | Save Train   | Testre    | nder_state  | s.html    |          |
| Add r       | ender                                                  | ed item   | s to nev  | v tracks in p  | roject        |                | Combi        | ned       | Per rer     | ndered fi | le       |
| Queue       | ed Rei                                                 | nders     |           |                |               | Dry            | Run (no out  | put)      | F           | Render 1  | file     |
|             |                                                        |           |           |                |               |                |              | Can       | cel         | Save S    | Settings |